検索要領(公開用)

## 避難所状況把握ツールの活用要領

令和3年4月の広報いずみと、令和4年3月に配布したハザードマップに掲載しておりました 避難所状況把握ツールを廃止し、新たなツールへ更新しました。

つきましては、次の閲覧方法を御確認のうえ、活用していただきますようお願いします。 【閲覧方法】

1 URLを使用する場合

https://www.city.kagoshima-izumi.lg.jp/page/page\_04864.html

°rk [∎] URLで検索または、QRコードを読み取ると・・ 2 QRコードを 開設した避難所と、その混雑状況を閲覧できる出水市 使用する場合 ホームページへ誘導される。 出水市ホームページ Q 情報を探す 避難所の開設状況について 開設中の避難所は下記QRコードを読み取るか、下記のリンク「開設中の避 難所はここをクリックしてください。」をクリックしてください。 ライフイベント 8133 2 開設した避難所の混雑状況を 視認できるアプリへ誘導される。 <u>a</u>ll なお、上記の避難所状況把握ツールの活用要領は、添付の「【活用要領】 避難所状況把握ツール.pdf」をクリックして、ご覧ください。 現在、開設中の避難所の詳細の混雑状況は、添付のPDFデータをクリッ 曲 クして、ご覧ください。 ☑ 開設中の避難所は、ここをクリックしてください。 ▶ 【活用要領説明資料】避難所状況把握ツ−ル(PDF/485 KB) ▶ 【サンプル】開設中の避難所の混雑状況(PDF/68 KB) З 収容数を閲覧できるPDF

避難所の混雑状況を視認できるアプリへ誘導される。 2 出水市HPに掲載されているURLをクリックするか、または、QRコードを 読み取るとアプリを介して開設中の避難所名、避難所の混雑状況が下記のイメー ジで表示される。 一覧表示 個別表示 地図表示 (1) 70%まで 「空いています」 [2] - = 177 市家 (2) 70~90%「やや混雑」 市章 (3) 90%以上 「混雑」 避難所A 中心田田 2 市家 (4) 100% 「満」 π 利用保止中 3 収容数を閲覧できるPDF ENTURY 市家 クリックすると各避難所の収容数 詳しくは次のページへ と収容率を閲覧できる。

1 開設前の表示(全て「closed」と表示される。)

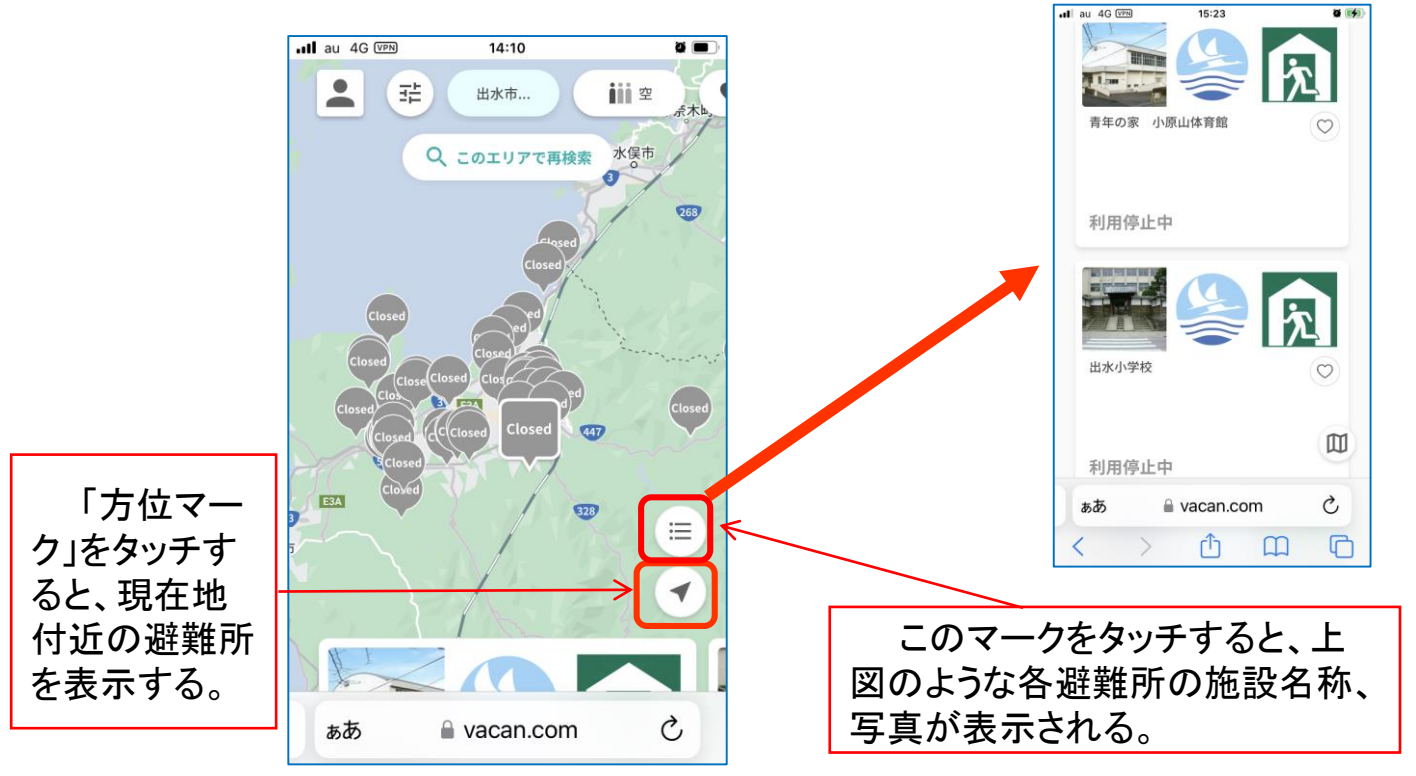

2 収容率70%未満の表示

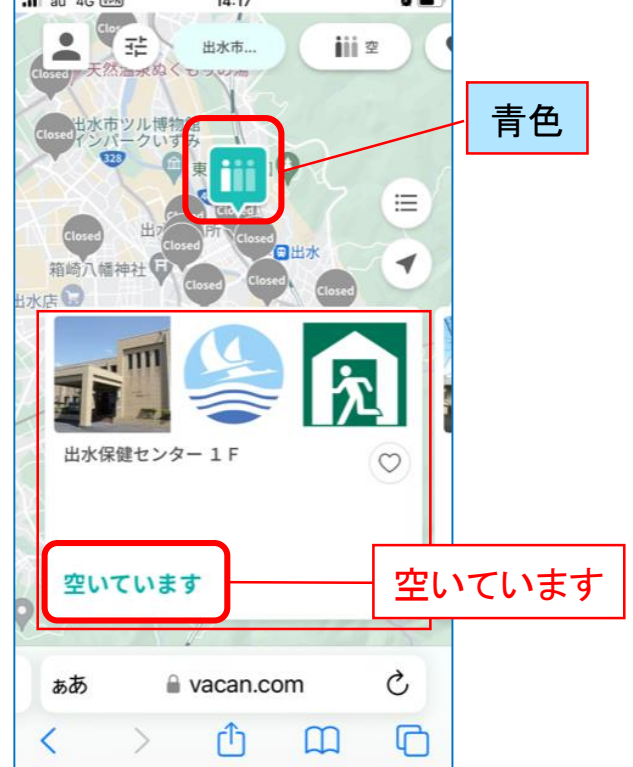

3 収容率70~90%未満の表示

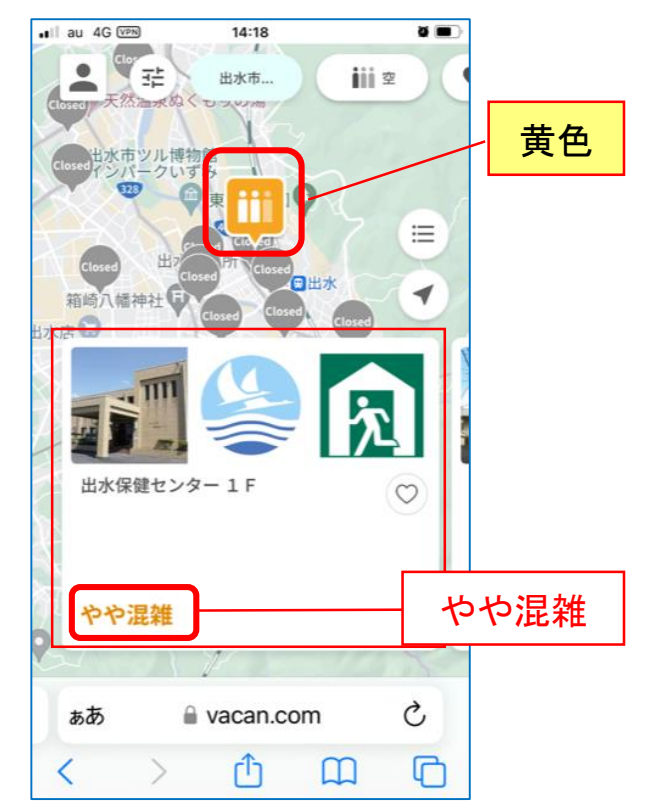

4 収容率90%以上と
100%の場合の地図表示
(色別表示は赤色で同じ)

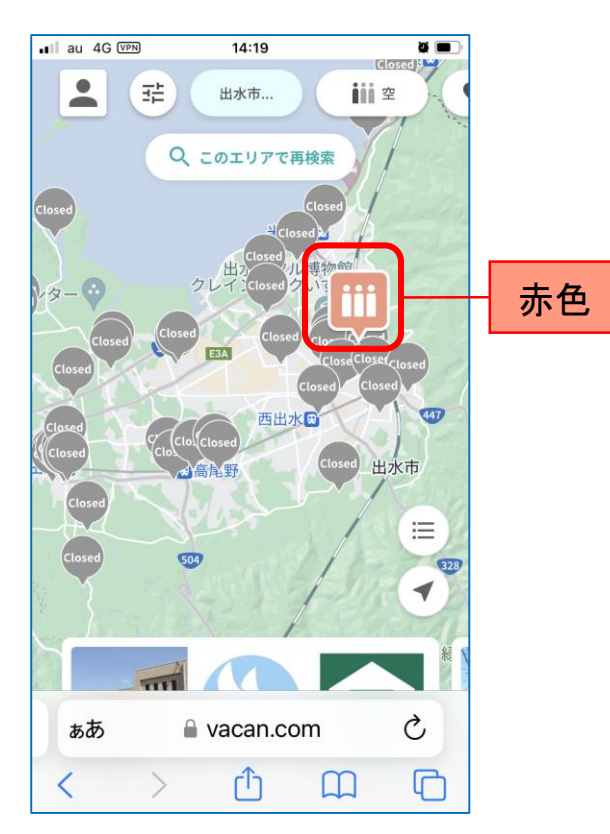

5 収容率90%以上の表示

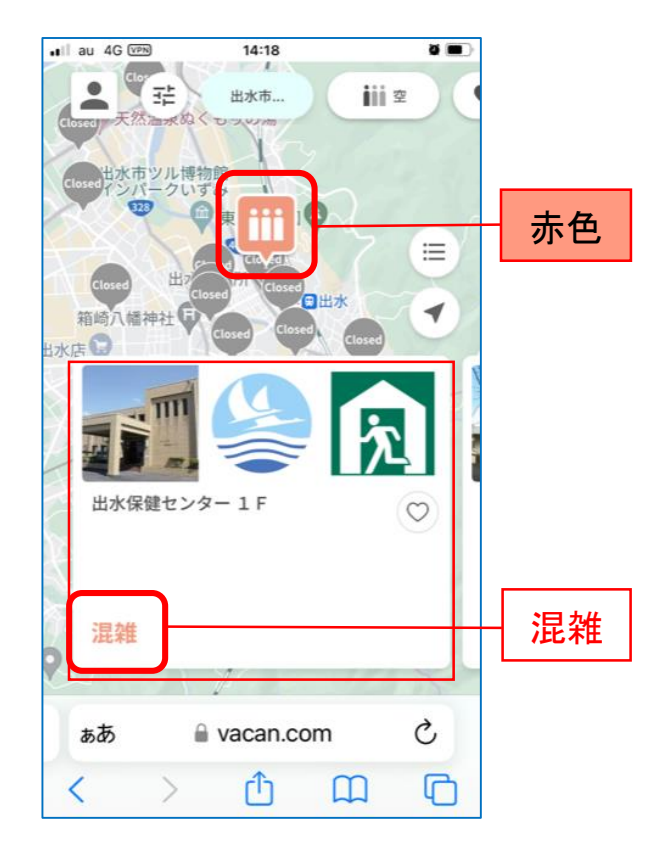

収容率100%の表示 6

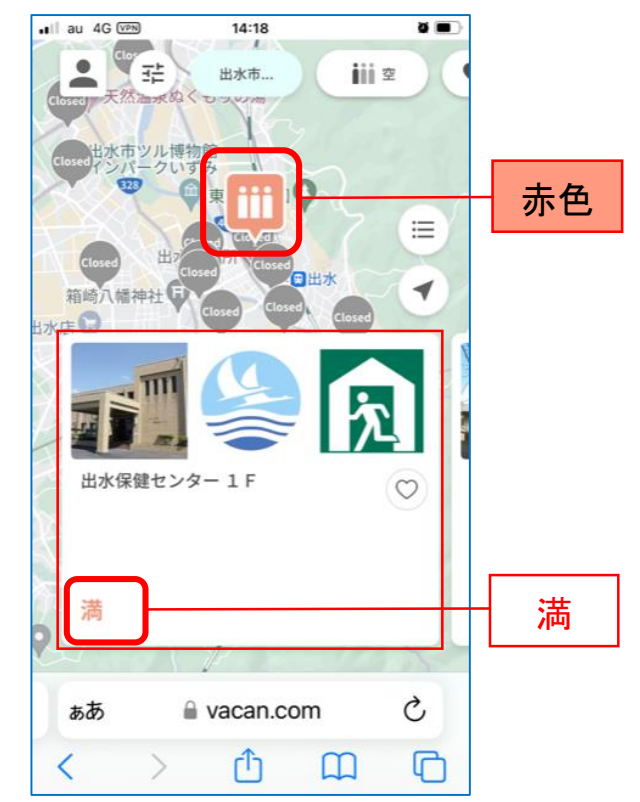